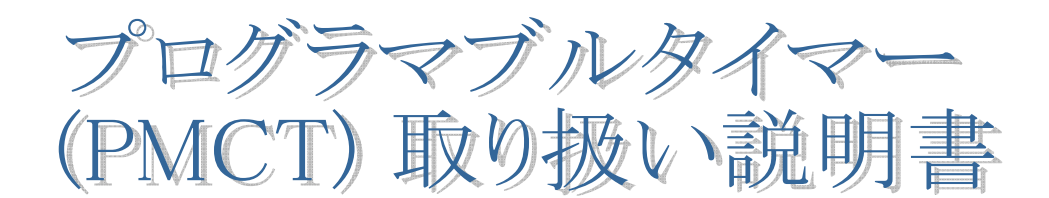

| [1] PMCT の特徴                |    | 1        |
|-----------------------------|----|----------|
| [2] PMCT の USB ドライバーのセットアップ |    | 1        |
| [3] スケジュールセッターのインストールと操作    | 乍  |          |
| 1. アプリケーションのインストール          |    | 4        |
| 2. スケジュールセッターの実行            |    | <b>5</b> |
| 起動                          |    |          |
| PMCT(設備)との接続                |    | 6        |
| 現設定の読み出し                    |    | 7        |
| 記入設定の登録 , ファイルの読み出し         |    | 8        |
| ファイルに保存する ,設備の時間読出          |    |          |
| PC の時間で設定する ,右の時間で設定        | する |          |
| 設備年月の読出し、年月日曜の設定、           | 終了 |          |
| [4] 各設定時間と季節シフトの説明          |    | 9        |
| 1. ON する時間 と OFF する時間について   |    |          |
| 2.「季節シフト」について               |    |          |
| [5] KEY からのスケジュール設定         |    |          |
| 1. セットアップ・モードに入る            |    | 10       |
| 2. スケジュールの設定                |    |          |
| 3. 時刻の設定                    |    | 11       |
| 4. セットアップの離脱とスケジュールの        | 登録 |          |
| [6] 稼働(WORK)モードの LCD 表示について |    | 12       |
| [7] テスト・モード                 |    | 12       |
| [8] 参考資料(基板写真・配線)           |    | 13       |
| 基板実装写真                      |    |          |
| 負荷接続図                       |    |          |
| PMCT 回路図                    |    | 14       |

10, June, 2015

Akatsuki Electronic work&study Corp. http://www.akatsuki-lab.co.jp/

### 【1】 PMCT の特徴

- PMCT (Programable Multi Channel Timer) は、2回路の交流(AC)を分単位のスケジュ ール(1回路当たり3回)に従って ON/OFF することができます。
- ・ リアルタイムクロックのデバイスとしては、多数の使用実績がある RTC-8564NB を使用 しており、優れた精度を持っています。
- 交流の制御容量は、SWデバイス単体の能力としては、各回路 220V・20A まで制御できますが、基板の放熱容量で制限され、連続で 2.5A になっています。もし電流容量を増やしたい場合は、放熱機能を追加すれば可能です([8]の参考資料を参照)。
- スケジュールのプログラミングや時刻の設定などは、LCD(表示器)を見ながら KEY(キー) で設定することができますが、USB ケーブルをパソコンに接続して、専用の設定ソフト からスケジュールを一覧しながら設定することもできます。最新版では、季節シフトの機 能を追加しており、この設定は、この設定アプリケーションからでないとできません。 なお、スケジュールに名前を付けてファイルに保存したり、逆にそれらのファイルを読み 出して確認することができますので、スケジュール管理がとても楽になります。したがっ て、この設定アプリケーションを利用されることをご推奨いたします。
- ・ 停電時は、スーパーキャパシタで RTC(時計機能:時分・年月日曜)そのものは動作を続けていますので、停電が復帰したならば直ちに動作を継続します。
- ・時間スケジュールで、照明の制御をする場合には、夏季と冬季では照明開始と終了時間が 変わってまいります。ユーザー様のご要望により、そのための季節シフト機能を追加いた しました。

### 【2】 PMCTのUSBドライバーのセットアップ

LCD と KEY でスケジュールの設定はできますが、年月日曜と季節シフトの設定はできま せん。そのため全ての機能を設定をするにはパソコンのアプリケーションを利用する必要が あります。まず始めに、PMCT(設備)とパソコンを接続するためのドライバーのインストール をします。

インストール前の準備として、配布いたしておりますドライバーとアプリケーションを同 梱した圧縮ファイル(RTC\_Setting.LZH)を、任意の場所に解凍して置いてください。 「RTC\_Setting」というフォルダが出来ます。(3頁、[解凍したフォルダ構成]を参照)

- 1. まず USB ケーブルを接続せずに、基板セットに電源を供給してください。 電源はDC5Vです(センタープラス、プラグ外径:5.5mm、プラグ内径:2.1mm)。
- 2. 次に USB ケーブルを接続します。「新しいハードウェアの検出」ウィザードが起動され ます。
- 3.「参照」のボタンをクリックして、先に解凍したフォルダ内にある「DriverWinUSB」フ

オルダ指定してください。(OSにより表現の違いがありますが似ています、図1参照)

| <ul> <li>※</li> <li>新しいハードウェアの検出 - ADK RTC-SE</li> </ul> |      |
|----------------------------------------------------------|------|
| コンピュータ上のドライバ ソフトウェアを参照します。                               |      |
| 次の場所でドライバ ソフトウェアを検索します:                                  |      |
| <ul> <li></li></ul>                                      |      |
| 解凍場所で変わりますが<br>DriverWinUSB フォルダ<br>を指定する                |      |
|                                                          | छ 1) |
| 次へ(N) キャンセル                                              |      |

「次へ」のボタンをクリックします。

「Windows セキュリティ」の画面(図2)が出ましたら「このドライバソフトウェアをインス トールします」をクリックして下さい。

| Windows セキュリティ                                                                                                    |      |
|----------------------------------------------------------------------------------------------------|------|
| 🕺 ドライバ ソフトウェアの発行元を検証できません                                                                                                    |      |
|                                                                                                    |      |
| ◆ このドライバ ソフトウェアをインストールしません(D)<br>お使いのデバイス用の、更新されたドライバ ソフトウェアが存在するかどうか製造元の Web サイトで確認してください。                                                               |      |
| このドライバ ソフトウェアをインストールします(I)<br>製造元の Web サイトまたはディスクから取得したドライバ ソフトウェア<br>のみインストールしてください。その他のソースから取得した署名のないソ<br>フトウェアは、コンピュータに危害を及ぼしたり、情報を盗んだりする可能<br>性があります。 | 図 2) |
| → 詳細の表示( <u>D</u> )                                                                                                    |      |

「ドライバソフトウェアをインストールしています・・・」が表示されインストールが開始されます。これが完了するのに数分かかる場合があります。

| ×<br>いいしードウェアの検出 - ADK_RTC Setting(WinUSB) |      |
|--------------------------------------------|------|
| このデバイス用のソフトウェアは正常にインストールされました。             |      |
| このデバイスのドライバ ソフトウェアのインストールを終了しました:          |      |
| ADK_RTC Setting(WinUSB)                    |      |
|                                            |      |
|                                            |      |
|                                            |      |
|                                            | छ ३) |
|                                            |      |
| 閉じる( <u>C</u> )                            |      |

「このデバイスのドライバソフトウェアのインストールを終了しました」と表示されましたら、 「閉じる」ボタンをクリックして下さい。この時、PMCT 基板上の緑の LED が点灯いたしま す。これは、いつでも USB 通信ができるようになったことを示しています。

次に、スケジュールセッターのインストールをします。

[解凍したフォルダ構成]

¥RTC\_Setting ---- ¥FDforUSB-RTCsetting ----- ¥DriverWinUSB

| -- ¥Setup\_RTC | --¥取扱説明書

# 【3】スケジュールセッターのインストールと操作

1. アプリケーションのインストール

解凍した「Setup\_RTC」フォルダの中に「setup」ファイルがありますので、これをダブル クリックして起動してください。下図が出ましたら「次へ」をクリックしてください。

| Betup_RTC_Setter                                                                                   |      |
|----------------------------------------------------------------------------------------------------|------|
| Setup_RTC_Setter セットアップ ウィザードへようこそ                                                                 |      |
| インストーラは Setup_RTC_Setter をインストールするために必要な手順を示します。                                                   |      |
| この製品は、著作権に関する法律および国際条約により保護されています。この製品の全部<br>または一部を無断で複製したり、無断で複製物を頒布すると、著作権の侵害となりますのでご<br>注意ください。 | হা ব |
|                                                                                                    |      |
|                                                                                                    |      |
| He Setup RTC Setter                                                                                | 1    |
|                                                                                                    |      |
|                                                                                                    |      |
| インストーラは次のフォルダへ Setup_RTC_Setter をインストールします。                                                        |      |
| このフォルダにインストールするには[次へ]をクリックしてください。別のフォルダにインストー<br>ルするには、アドレスを入力するか[参照]をクリックしてください。                  |      |
| フォルダ(E):<br>CXProgram Eilee¥ADKXSetup RTC SetterX 参照(P)                                            |      |
|                                                                                                    |      |
|                                                                                                    |      |
| Setup_RTC_Setter を現在のユーザー用か、またはすべてのユーザー用にインストールします:                                                |      |
| ○ すべてのユーザー(E)                                                                                      |      |
| ○ このユーザーのみ(M)                                                                                      |      |
| キャンセル < 戻る(B) (次へ(N)>                                                                              |      |
|                                                                                                    | 1    |

インストールが始まります。少し時間はかかりますが終了したら「閉じる」を押して下さ い。アプリケーションへのショートカットは、ディスクトップとスタートメニュー内の 「Setter\_ADK\_RTC」フォルダ内にできています。アンインストールする場合のコントロー ルパネルでの名称は「Setup\_RTC\_Setter」となっています。

2. スケジュールセッターの実行

さっそく起動してみてください。起動画面は、下図のようになります。

[起動]

| 🔅 Setter for         | RTC of                 | 'Programable Tim                      | ner Switches               | 5'                                                                                 | ×                                                  |
|----------------------|------------------------|---------------------------------------|----------------------------|------------------------------------------------------------------------------------|----------------------------------------------------|
| ADK                  | USB-RTC                | -Setter                               | 接続( <u>O</u> )             | 終了( <u>E</u> )                                                                     |                                                    |
| 現設定                  | 官の読み出<br>設定の登録         | ป <b>ีวะา/ม</b><br>ธิ                 | の読み出し<br>ルに保存              | 通信不可                                                                               |                                                    |
|                      | 実行                     | ONする時間                                | 季節<br>シフト                  | OFFする時間                                                                            | 季節<br>シフト                                          |
| SW 1-1               |                        | <mark>∭ ▼</mark> 時 <mark>0 ▼</mark>   | 分 🗖                        | 00 ▼時00 ▼ 5                                                                        | → □                                                |
| 1-2                  |                        | 00 ▼ 時 00 ▼                           | 分 🗖                        | <u>○○ ▼時</u> ○○ ▼5                                                                 |                                                    |
| 1-3                  |                        | 00 ▼時00 ▼                             | 分 🗆                        | 00 ▼時00 ▼ 5                                                                        |                                                    |
| SW 2-1               |                        | 00 ▼ 時 00 ▼                           | 分 🗖                        | 00 ▼時00 ▼ 5                                                                        |                                                    |
| 2-2                  |                        | 00 🚽 時 00 🚽                           | 分 🗖                        | 00 ▼時00 ▼5                                                                         | ÷ 🗖 🕇                                              |
| 2-3                  |                        | 00 ▼ 時 00 ▼                           | 分 🗖                        | 00 <b>▼時</b> 00 ▼9                                                                 | ) 🗖 🕇                                              |
| SWIJJ<br>ケジュ<br>とOFF | コンセント<br>ールを登<br>する時間で | 1、SW2はコンセン<br>縁できます。実行す<br>を記入し、「記入設な | ト2を示しま<br>る行にチェッ<br>ミの登録」を | す。それぞれに3つのス<br>クを入れてONする時間<br>押します。                                                |                                                    |
| 設備時<br>酸備の           | 間 00:00<br>)時間読出       | 1:00 PCの時間<br>し 右の時間                  | で設定する<br>に設定する             | PC時間 11:48:<br>◎ ▼ 時 ◎ ▼                                                           | 59<br>了分                                           |
| 設備年                  | F月の読出                  | し <b>季節</b> シ                         | ・フトを使う場                    | 合は必ず設定して下さ                                                                         | 50 B                                               |
| 年月                   | 日曜の設定                  | 20 🖵                                  | ] 年                        | 月                                                                                  | - 曜                                                |
| 季節シフト                | ·を選択す                  | でると下図のように8<br>シー<br>シー                | 精動がシフトす<br>?ト時間(分<br>ST    | する<br>(説明) ON時<br>フト時間分さ)<br>遅くなり冬季は<br>う) ます。逆こOFI<br>夏季は早くな<br>遅くなります。<br>に注意する事 | 間は、シ<br>力夏季は<br>早くなり<br>一時間は、<br>川冬季は<br>(重なり<br>) |
| 1 2                  | 3 4                    | 5678                                  | 9 10 11                    | シフト<br>12月 時間 <sup>06</sup>                                                        | 0 ▼分                                               |

図 6)

### [PMCT(設備)との接続]

次に PMCT(設備)と接続しますが、あらかじめ USB ケーブルを接続して置き、基板上の緑の LED が点灯しているのを確認しておいてください。「接続」ボタンをクリックします。

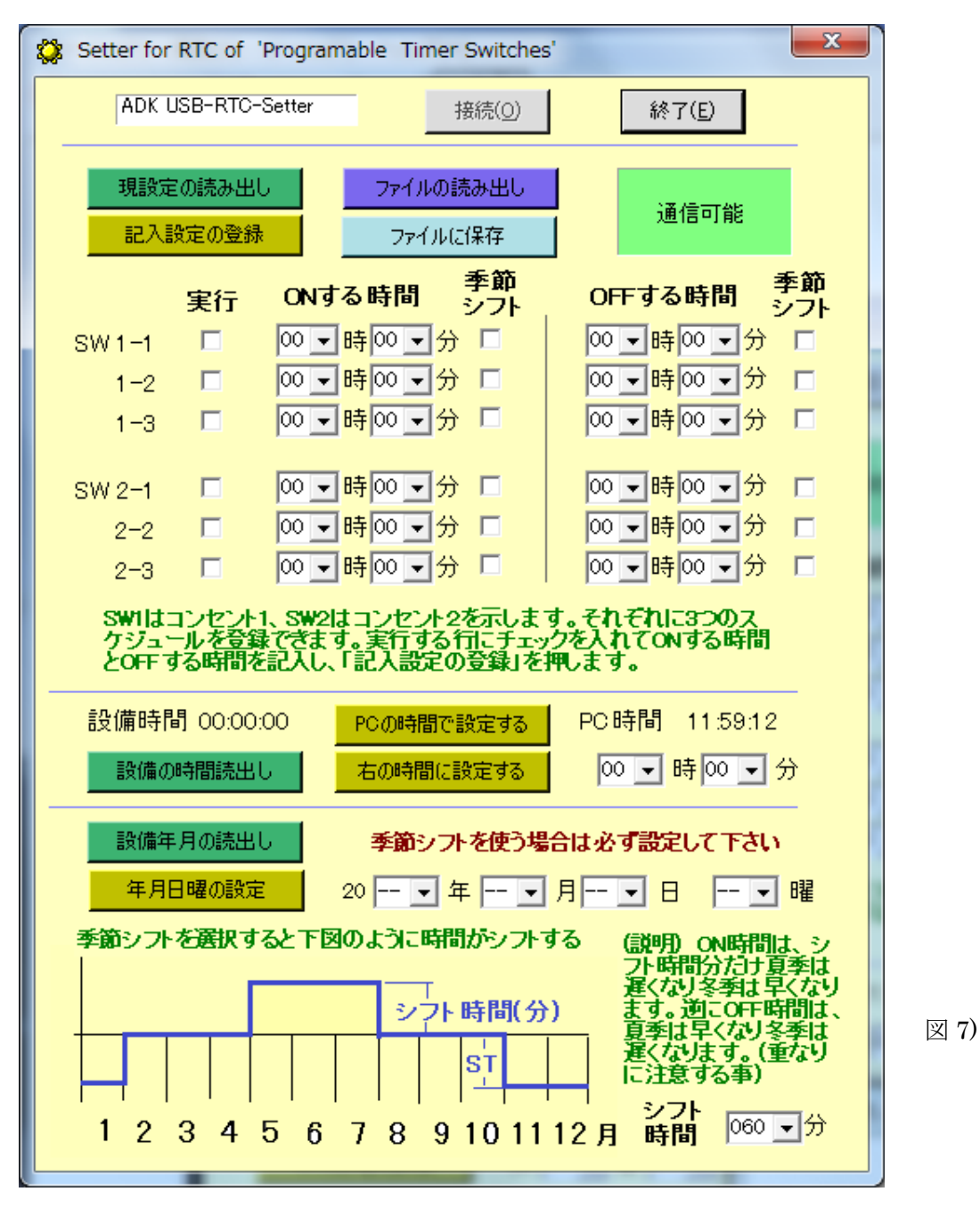

PMCT(設備)が接続されていれば、右上のメッセージボックスが緑に変わり「通信可能」と表示されます(図 7)。接続されていなければ「Device not found」とメッセージが表示され、「通信不可」のままです。

ここでのあらゆる操作を実行しても PMCT(設備)を壊すことはないので色々の 設定を実際にして試してみることをお勧めします。まずは、操作・設定して動 作を確認すると良く理解できると思います。時・分などの設定は、ドロップダ ウンリストに数値が用意されていますので選択してください。 アプリケーション画面の操作項目(ボタン)について説明いたします。

# [現設定の読み出し]

スケジュールされた ON 時間や OFF 時間がどのように設備に登録されているかを「現設定 の読み出し」ボタンで読み出せます。下図(例)のようになります。

| ۵ | Setter for               | RTC of                  | 'Progran               | nable Tir              | mer Switche                 | es'               |                                 | ×       |      |
|---|--------------------------|-------------------------|------------------------|------------------------|-----------------------------|-------------------|---------------------------------|---------|------|
|   | ADK L                    | JSB-RTC-                | -Setter                |                        | 接続(O)                       |                   | 終了(E)                           |         |      |
| - | 現設定記入調                   | Eの読み出<br>役定の登録          | L<br>L                 | (איד<br>דיד<br>דיד     | レの読み出し<br>(ルに保存             |                   | 通信可能                            |         |      |
|   |                          | 実行                      | ONJ                    | る時間                    | 季節<br>シフト                   |                   | OFFする時間 🕺                       | 節<br>フト |      |
|   | SW 1-1                   |                         | 12 👻                   | 時30 -                  | 分 🗆                         |                   | 13 ▼時20 ▼分                      |         |      |
|   | 1-2                      |                         | 16 👻                   | <mark>時</mark> 00 -    | ]分 🗖                        |                   | 16 ▼時 15 ▼分                     |         |      |
|   | 1-3                      |                         | 21 👻                   | 時 50 🗸                 | 分 🗖                         |                   | 22 <b>▼時</b> 00 <b>▼</b> 分      |         |      |
|   | SW 2-1                   |                         | 03 👻                   | <mark>時</mark> 30 👻    | 分 🗖                         |                   | 04 ▼時00 ▼分                      |         |      |
|   | 2-2                      |                         | 08 👻                   | <mark>時</mark> 30 -    | 分 🗆                         |                   | 09 <b>▼時</b> 30 ▼分              |         |      |
|   | 2-3                      |                         | 11 👻                   | <mark>時</mark> 15 👻    | 分 🗆                         |                   | 11 <b>▼時</b> 30 ▼分              |         |      |
|   | SWILT:<br>ケジュー<br>とOFF す | コンセント<br>ールを登録<br>する時間を | 1、SW2 <br>まできま<br>記入し、 | はコンセン<br>す。実行す<br>「記入設 | 小2を示しま<br>はる行にチェ<br>定の登録」を  | ます。<br>シクマ<br>を押し | それぞれに3つのス<br>を入れてONする時間<br>。ます。 | _       |      |
|   | 設備時間                     | 引 00:00                 | :00                    | PCの時間                  | 間で設定する                      |                   | PC時間 11:57:39                   |         |      |
|   | 設備の                      | 時間読出                    | <b>Ե</b>               | 右の時間                   | 肌に設定する                      |                   | 00 ▼ 時 00 ▼ 分                   | 1       |      |
| - | 設備年                      | 月の読出                    | U                      | 季節:                    | ッフトを使う                      | 場合                | UsbRTC_Sett                     |         |      |
|   | 年月<br>季節シフト              | 日曜の設定<br>を選択す           |                        | 20 02<br>のようこ          | ● 年                         | ן <u> </u><br>קו  | データ取得O K                        | ,       | 図 8) |
|   | 1 2                      | 3 4                     | 5 6                    | 7.8                    | Zト時間(分<br>  ST<br>  9 10 11 |                   | OK<br>2日 時間 000 ▼               |         |      |
|   |                          | U 7                     | 0                      | , 0                    | 0101                        |                   | ב או הקופו ,                    |         |      |

SW1はACコンセント1、SW2はACコンセント2を指し、それぞれについて三つのスケ

ジュールを登録できます(1-1, 1-2, 1-3 / 2-1, 2-2, 2-3)。 またそのスケジュールを実際に実行する」のチェックボックスで指定できます。チェックボックスが OFFの場合は、その行にどのようなON時間・OFF時間が記入されていても無視されるので、 実行しないのであれば前の記入を消したりする必要はありません。

#### [記入設定の登録]

記入したスケジュールを PMCT(設備)の不揮発メモリーに登録します。不揮発ですから停電 した場合もそのまま保存されており、次に電源が入ると記憶されているものを読み出します。。

#### [ファイルの読み出し]

ファイルとして名前を付けて保存しているスケジュール設定を読み出します。どこから何というファイルを読み出すかのダイアログが出ますので指定してください。

#### [ファイルに保存]

記入されているスケジュールを、名前を付けて保存することができます。どこに何という 名前をつけて保存するかをダイアログで指定できます。分かりやすい名前を付けてください。

#### [設備の時間読出し]

PMCT(設備)のRTC(時計)から、現在の時刻を読み出し表示します。読み出した時間はボタン上部の設備時間に表示します。

#### [ P C の時間で設定する ]

パソコンの現在の時間を使って、PMCT(設備)に時間を設定します。クリックした瞬間の時 間が設備の時間になります。現在のパソコンの時間は、「PC時間」として常時更新されて表 示されています。従って、あらかじめ、パソコンの時間を更正して置いた方が良いでしょう。

#### [右の時間に設定する]

右のドロップダウンリストに記入されている時分を PMCT(設備)の RTC(時計)に登録しま す。手動で設備時間を設定する場合にご使用ください。

#### [設備年月の読出し]

現在、設備に登録されている年・月・日・曜を読み出して右のドロップダウンリストに表示します。

#### [年月日曜の設定]

季節シフト機能を使用しない場合は、時刻のみで管理されており、年・月・日・曜につい ては無視されています。したがって、これについては季節シフトを使用しない場合は特に設 定する必要もありません。しかし、季節シフトを利用する場合は、必ず設定してください。 季節シフトについては、この後にご説明いたします。

#### [終了]

このアプリケーションを終了します。

すべての設定を完了すると、USB ケーブルを抜いてください。PMCT(設備)は USB ケーブ ルが接続されている間は、稼動(WORK)モードではありませんので、稼働させる場合は、必 ず抜いてください。基板上の LED(緑)は、点灯から秒を示す点滅に変わり、LCD は図 11)の 稼動(WORK)モードを表示します。この状態でスケジュール通りの動作をいたします。

### 【4】各設定時間と季節シフトの説明

1. 「ON する時間」と「OFF する時間」について

季節シフトのチェックが入っていなければ、これはスバリ SW が ON / OFF する時間を示 しています。下図の例で説明いたします。

|        | 実行 | ONする時間 季節<br>シフト       | OFFする時間<br>シフト             |      |
|--------|----|------------------------|----------------------------|------|
| SW 1-1 | ✓  | 12 🗨 時 30 💌 分 🔲        | 13 ▼時20 ▼分 □               |      |
| 1-2    |    | 16 🗨 時 🔍 🖵 分 🗖         | 16 ▼時15 ▼分 🔲               |      |
| 1-3    | ◄  | 21 ▼時50 ▼分 □           | 22 - 時の - 分 🗆              |      |
| SW 2-1 |    | 03 🛡 時 30 💌 分 🗖        | <mark>04 ▼時</mark> 00 ▼分 □ |      |
| 2-2    |    | 08 <b>▼ 時</b> 30 ▼ 分 □ | 09 ▼時30 ▼分 □               | 図 9) |
| 2-3    |    | 11 ▼ 時 15 ▼ 分 □        | 11 ▼時30 ▼分 □               |      |

SW1 については、1 と 3 が実行としているので、1-1 に従って 12 時 30 分に SW1 は入 り(ON)ます。そして 13 時 20 分に切れ(OFF)ます。さらに 1-3 に従い 21 時 50 分に入(ON) って 22 時 00 分に切れ(OFF)ます。1-1, 1-2, 1-3 の時間帯を重ねることは想定しておりませんが、それぞれ(1,2,3)が現時間で処理されて OR された結果で処理します。

SW2 については、2-1 が実行されます。3時 30 分に ON し 4時 00 分に OFF されます。

2. 「季節シフト」について

季節シフトは、ユーザー様のご要望にて追加したものです。照明を時間で制御する場合、 夏は遅くまで明るく、夜明けは早くなります。冬はその逆になります。これを補正しようと する目的で追加されました。ON 時間・OFF 時間は春分と秋分の日の前後(2~4 月、8~10 月) の ON/ OFF 時間になります(シフトなし)。シフト時間は、画面最下部にて分で設定します。

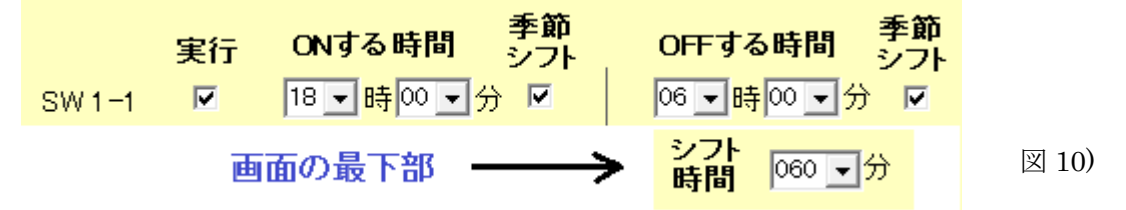

上図で説明しますと、シフト時間は 60 分(1 時間)です。夏季(5~7 月)は、シフト時間だけ遅 く(19 時 00 分)に ON し、シフト時間分早く(5 時 00 分)OFF します。 逆に 冬季(11~1 月) は、シフト時間だけ早く(17 時 00 分)に ON し、シフト時間だけ遅く(7 時 00 分)OFF します。

この場合は、ON/OFF 共に「季節シフト」のチェックが入っていますが、片側でももちろん設定できます。残りの5行についても同様の動作をします。つまりシフト時間は共通です。

# 【5】KEYからのスケジュール設定

 セットアップ・モードに入る KEY は四個あります。左から PAGE(SETUP)、 UP、DOWN、ITEM(NEXT)です。通常の稼 働(WORK)モードでは、図 11)の表示です。こ の時、一番左の PAGE キーを長押し(3 秒以上) すると図 12)のようなメッセージが 1 秒間表 示されてセットアップ・モードに入ります。 最初の画面は、図 13)のようにスケジュール設 定 SW1-1 になります。このセットアップ・モ ードは、キー入力が5分間なければ、自動的 に元の稼働(WORK)モードに戻ります。これ は、稼働させることが目的なのにセットアッ プ・モードのままで稼働モードに戻すことを忘 れたときのための対策です。

セットアップ・モードに入った最初は、図 13) のように SW1-1のスケジュール設定画面です。 「実行するかしないか」の位置(OK:する、NO: しない)にカーソルがあります。カーソルの位 置の文字はブリンク(明減)しています。右側の 上の行が「ON する時間」、下の行が「OFF す る時間」を表します。この状態のときに ITEM

2. スケジュールの設定

TIME 512 10:45 \*-

図 11) WORKモード

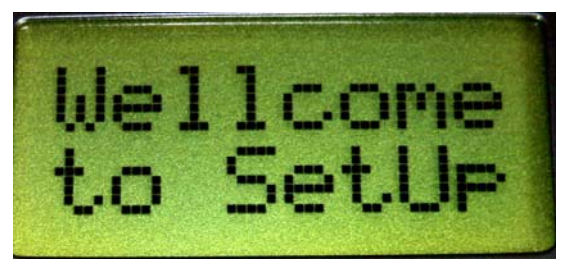

図 12) SETUP モード

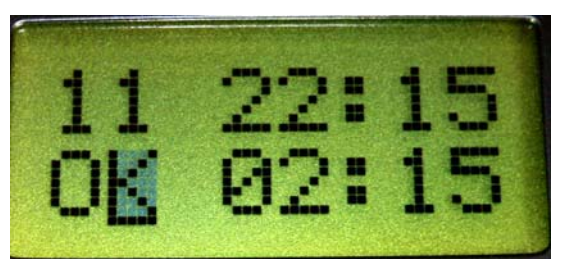

図 13) スケジュール SW1-1 設定

キーを普通(長押しではない)に押すとカーソルの位置が ON 時・ON 分・OFF 時・OFF 分 と動き、また「実行するかしないか」に戻ってきます。これは実際に操作して見てください、 すぐに分かります。すなわち ITEM キーは、PAGE 内(表示画面)の項目を移動・選択する ときに使用します。

**[実行するかしないか]**の設定は、ここにカーソルがあるときに UP キーで OK(実行)、 DOWN キーで NO(実行しない)に変更できます。

[ON する時間]の設定は、時・分のそれぞれにカーソルがあるときに UP キーで数字の増加、DOWN キーで数字の減少を指定でき、その機能を使って目的の数値に合わせます。

[OFF する時間] の設定も上記(ON する時間)とまったく同じ要領で設定できます。数値 は時の場合00~23、分の場合00~59 の間を増減できます。

ここまでで、SW1-1の設定はできたとします。 他のページに移動するには、PAGE(SETUP)

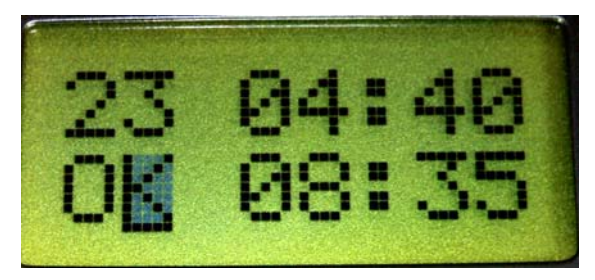

図 14) SW2-3 設定ページ

キーを普通(長押しではない)に押すとLCDの画面は、SW1-2の設定ページに変わります、 再度押すと次は SW1-3の設定ページ、同様に押していくと、SW2-1・SW2-2・SW2-3 とページが変わっていきます。図 14)は、SW2-3の場合の画像です。 このように PAGE を切り替えながら、図 9)のパソコンの設定ソフトのスケジュール設定を

季節シフト関係を除いて、全て設定することができます。季節シフト関係(各 ON/OFF の シフト指定とシフト時間)は、パソコンからのアプリケーション(【4】を参照)から行ってく ださい。

3. 時刻の設定

上述のスケジュールの設定で PAGE(SETUP)キーを押すごとに SW1-1・SW1-2・SW1-3・ SW2-1・SW2-2・SW2-3 とページが切り替わ

ることを説明しました。

それで SW2-3 の次は、「時刻の設定」のページ になります(図 15)。なお更にこの次は初めの SW1-1 に戻ります。(PAGE キーを押すごとに これらの7 画面を廻ります)

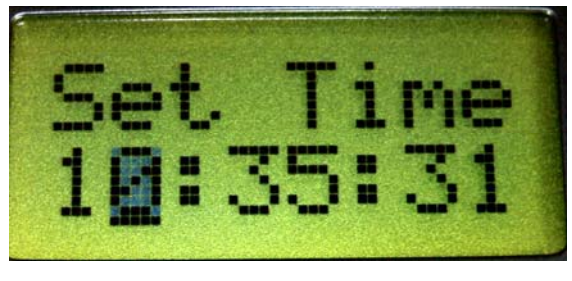

図 15) 時刻設定ページ

「時刻の設定」のページでは、始にカーソルは 時のところにあります(図 15 のとおり)。

ITEM キーを押すと分のところに移動します。次の ITEM キーで秒のところに移動します。 この時・分・秒は、スケジュールの時刻設定と同様の UP/DOWN キー操作で目的の数値に 設定することができます。

次に ITEM キーを押すとカーソルは上の行の「Set」のところに移動します。この状態で UP キーを押すと PMCT(設備)に指定の時刻が設定されます。基準になる時計と合うように タイミングを合わせて操作してください。

4. セットアップの離脱とスケジュールの登録

リに記憶されていた値に戻ってしまいます。

上記2で「スケジュールの設定」をしました。ですがこれはまだ、不揮発メモリに登録され ていません。停電が起こったり、私たちが電源を一時落としたりすると以前に不揮発メモ

不揮発メモリに書き込み、登録を完了する には、セットアップ・モードのどのページか らでも構いませんので SETUP(PAGE)キーを 長押し(3 秒以上)すると図 16)を表示してセッ トアップ・モードを抜けて稼働(WORK)モード に移行します。

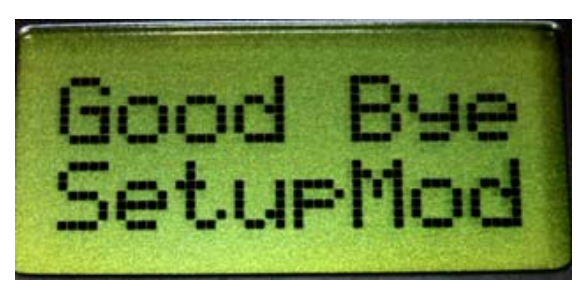

図 16) セットアップモードの離脱

この場合は、上記の「スケジュールの設定」したものは全て**不揮発メモリに登録されます**。

逆に、ここで変更したスケジュールを不揮発メモリに登録したくない(キャンセル)時は ITEM(NEXT) キーを長押し(3 秒以上)すると編集していた数値は廃棄され元々不揮発メモ リに登録されていたものを読み出して稼働いたします。

# 【 6 】稼働(WORK)モード LCD の表示について

稼働(WORK)モードでのLCD表示につい て説明します。

図 17)は、ある状態のときのLCDの表示です。 TIME の下の 10:45 は現在の時刻(時分)です。 真ん中のコロン(:)は、0.5 秒表示・0.5 秒消える を繰り返しており、1 秒ごとに点滅しています。 S12 の下のアスタリスク(\*)とハイフン(-)は、 SW1 が ON、SW2 が OFF していることを示し ています。

アスタリスク(\*)が ON 状態を示し、ハイフン(-) が OFF 状態を示しています。もし SW1 と SW2 の双方が ON している場合は図 18)のような表 示となります。また、双方が OFF している場 合は図 19)のような表示となります。

したがって、LCD 画面から SW1 と SW2 の動 作状況を見ることができます。

10:45

図 17) WORK モード・状況 1

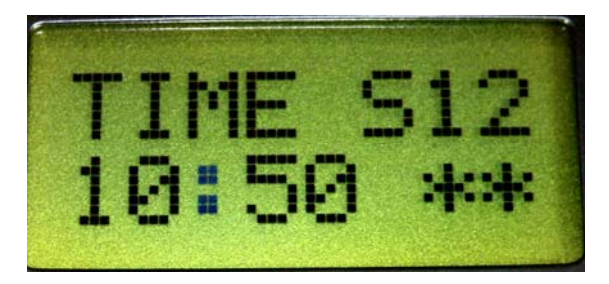

図 18) WORK モード・状況 2

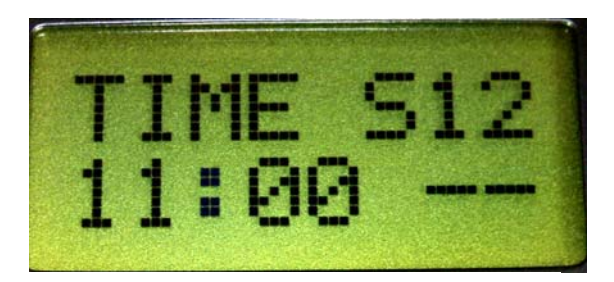

図 19) WORK モード・状況 3

# 【7】テスト・モード

UP・DOWN・ITEM の3つの KEY を同時に 長押し(3 秒以上)するとテスト・モードに入りま す。これは、タイマーを使わずに SW1 と SW2 を強制的に ON/ OFF するモードです。 右の図 は、SW1 を ON、SW2 を OFF し、またカーソ ルは SW2 にある状況です。カーソル移動は ITEM で行い、ON は UP で行い、OFF は

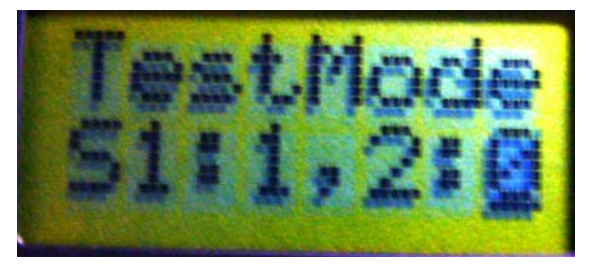

図 20) TEST モード・状況

DOWN Key で行います。このモードもキー入力が5分間なければ、自動的に元の稼働(WORK) モードに戻ります。

このテスト・モードを抜けるには、ITEM Key を長押し(3 秒以上)すると稼働(WORK)モードに 戻ります。 実際に交流の配線(図 22)をしてテストする場合に便利です。 ヒューズは付けておりませんので、過負荷と加熱にご注意ください。

# 【8】参考資料(基板写真・配線)

#### 基板実装写真

基板のサイズは、全体で100 x 86 mm です。制御部(右)とSW部(左)に分割できるようになっ ていますが、あえて切断しない限り一体となっています。制御部に稼働時1秒ごとに点滅する緑の LED があり、SW部にそれぞれのSWが ON した時に点灯する赤の LED が2個あります。

電源は、プラグ外径:5.5 mm $\Phi$ , プラグ内径:2.1 mm $\Phi$ , 極性:センタープラスの 5Vです。電流容量は、1Aもあれば問題ありません。

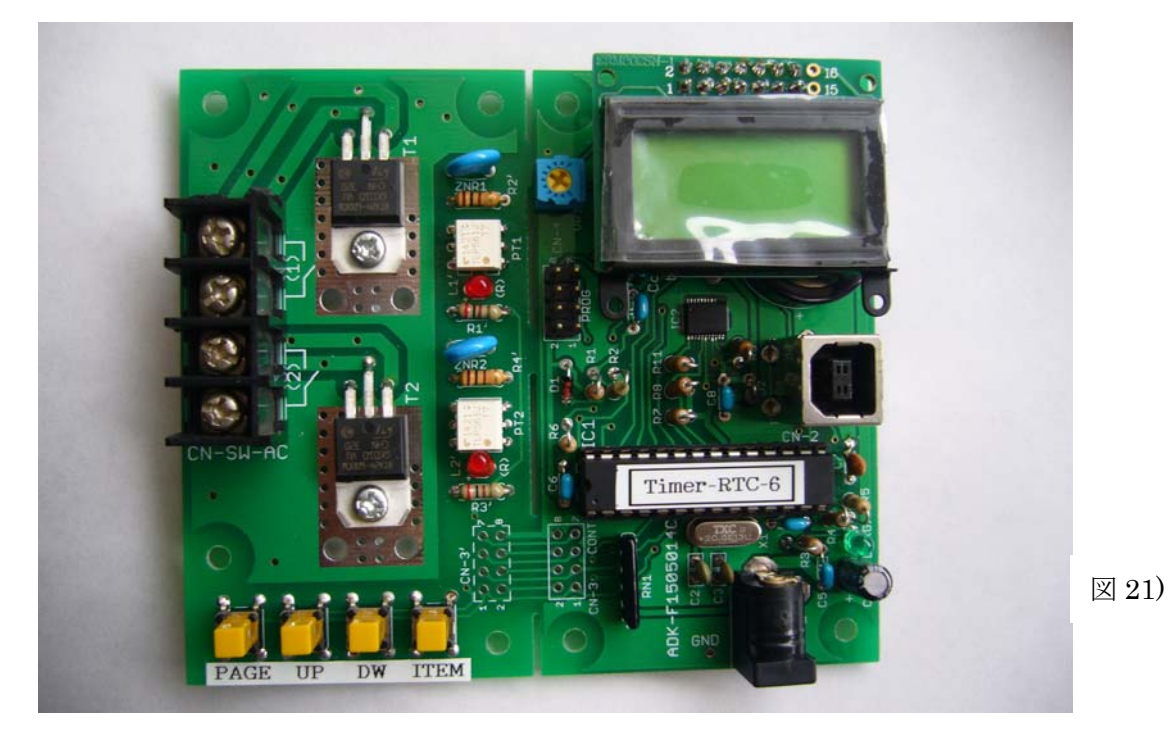

負荷接続図

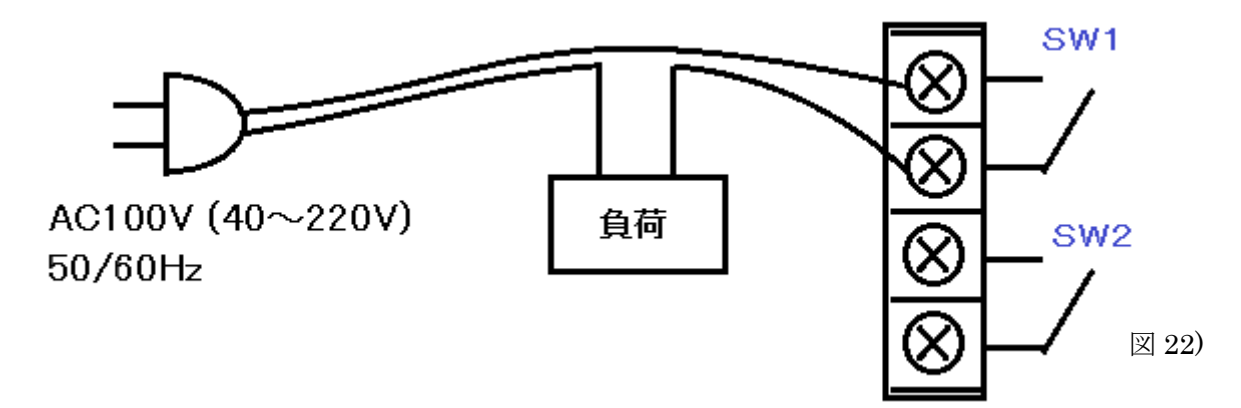

上図のように接続してください。SW2 側も同様です。SW のトライアックはピークで 25A、 定常で 20A まで流すことがデバイスとしては可能ですが、基板の放熱状態では定常で 2.5A ま でです。それ以上の負荷をかけたい場合は、放熱部に 3.2mm の穴を 4 個開けていますのでそ れを利用してヒートシンクをつけてください (T1,T2 の温度を 40℃以下にする事)。 PMCT 回路図

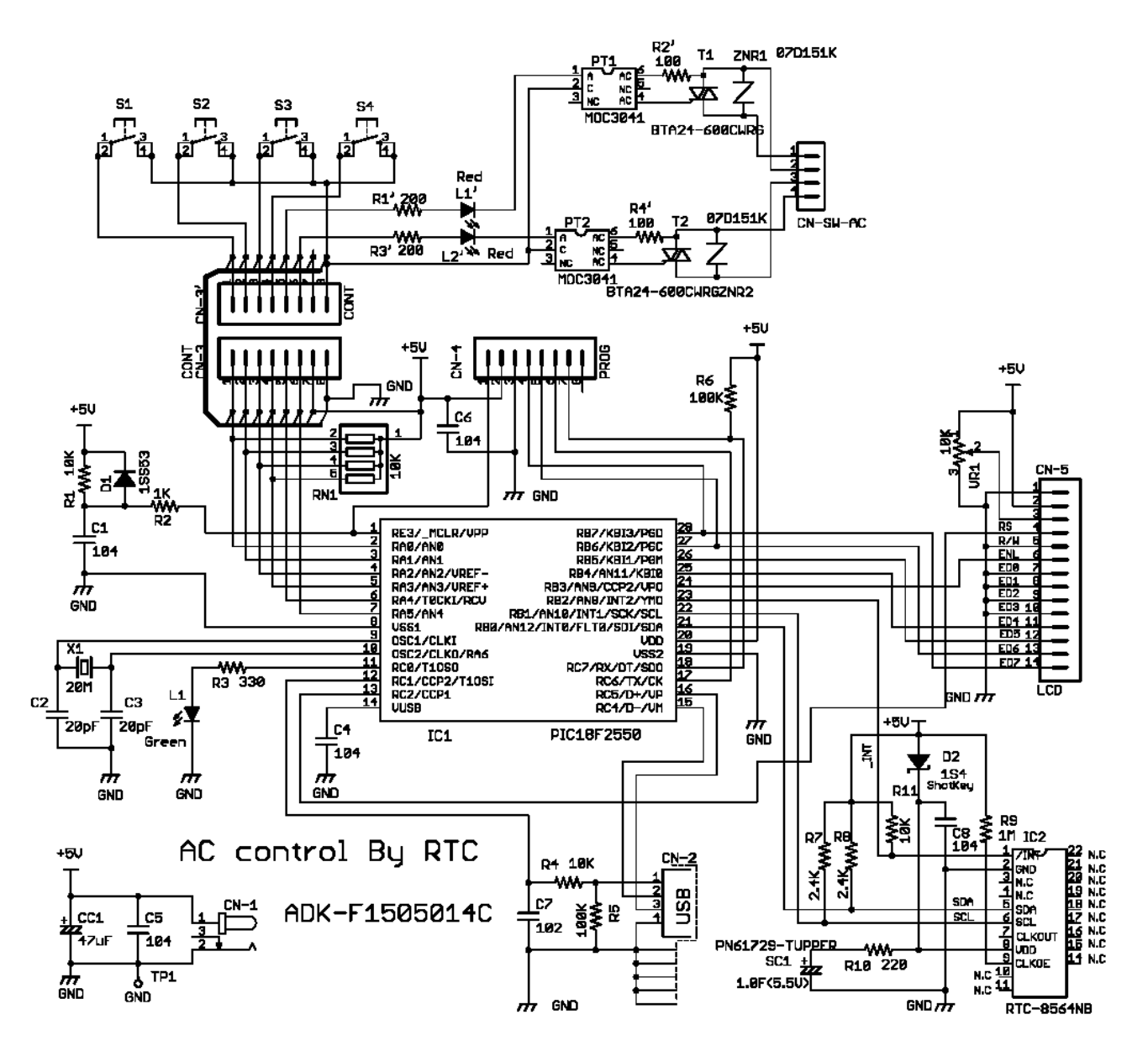

もし、本基板を使ってプログラミングをする方のために、Pickit2 や Pickit3 を接続できる8 ピンのコネクタを設けています(CN-4, PROG)。このコネクタには USART1 も含まれていま すので、簡易デバックも容易になっています。

CCS-Cを使っておりますので、ソースを請求していただければ、汎用ドライバ(WinUSB) を使ったサンプルとしてご利用いただけると思います。

14